## Know Your Standards Portal

The 'Know Your Standard' feature provides a one-stop access to all the documents and data related to a selected Standard. The Standard can be searched by entering the Indian Standard (IS) Number or a Keyword (like Product name) in the search box. User can not only access the basic documents related to the standard like the PDF of IS itself, amendments, gazette notifications, scheme of testing and inspections but also details like the list of licenses, list of laboratories testing for concerned IS, classification details and composition of the committee can also be seen through the app. The portal can be accessed by <u>clicking here</u>.

## Download Indian Standards free of cost:

Step 1: Search the IS using the IS number or keyword feature on the portal. Once the details get listed, click on the first tile "Indian Standard".

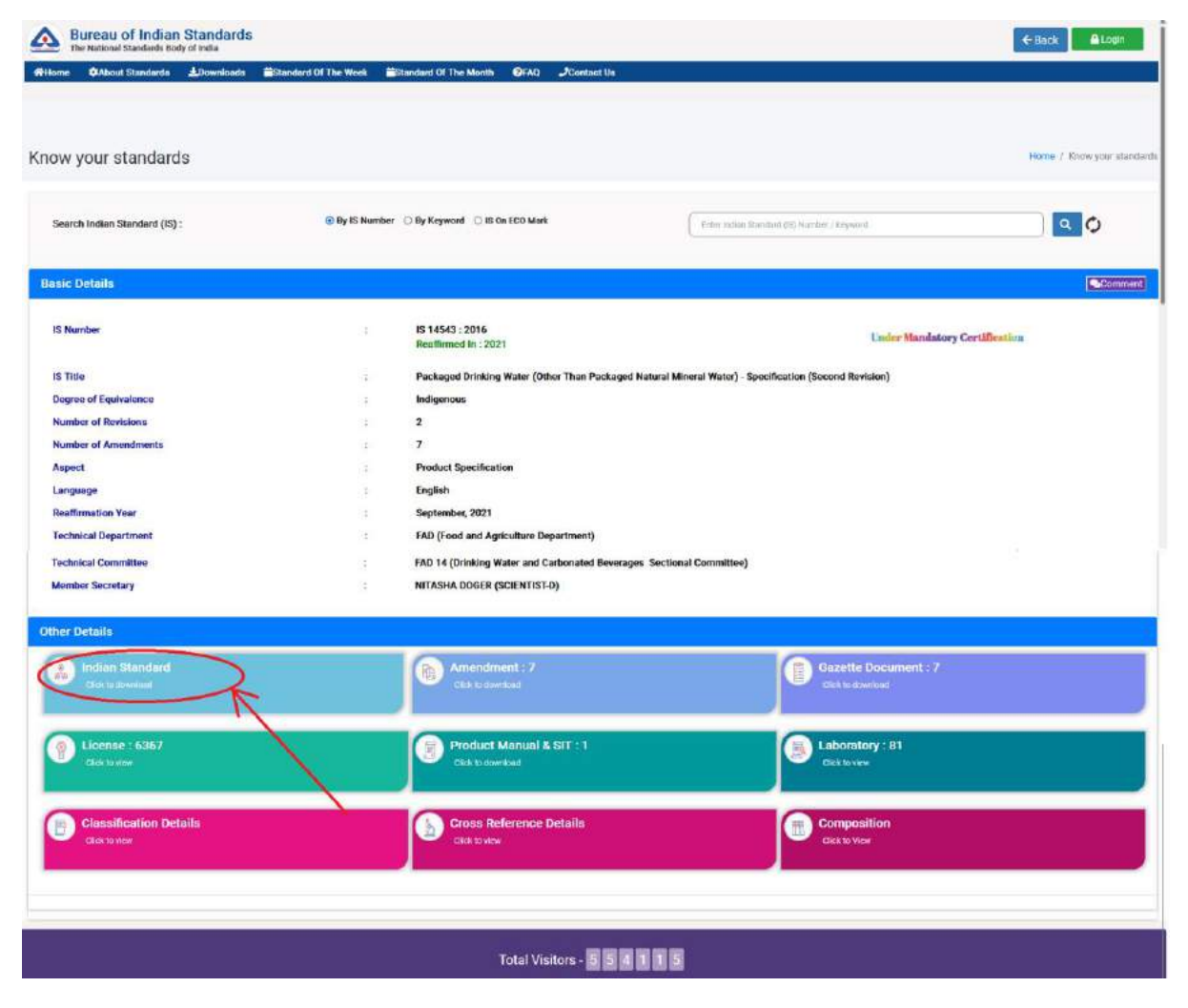

Step 2: Ob clicking the first tile : "Indian Standard", the system will take the user to the sales portal of BIS and the IS details will get listed. In case the IS is an indigenous standard, user can download the IS free of cost by clicking on "Login to download".

|                                                                                                    |                                                                                     |                                            | Home   Stienup   Customer Feedback |                                 |  |  |  |
|----------------------------------------------------------------------------------------------------|-------------------------------------------------------------------------------------|--------------------------------------------|------------------------------------|---------------------------------|--|--|--|
|                                                                                                    | त्तीय मानक व्यूरो<br>nu of Indian Standards<br>timat Standards Roh offedu           | +9 Log In 🕼 Register                       | R MY ACCOUNT -                     | BSB EDGE                        |  |  |  |
| Search                                                                                                    | h Standard(s) on Standard Namber (e.g. 151)                                         | Or Title                                   | ٩                                  | Advance Search                  |  |  |  |
| You Searched for - I                                                                                                    | S14543 :                                                                            |                                            | 10                                 |                                 |  |  |  |
|                                                                                                    | IS 14543 : 2016 (Reaffirmed Year : 2021)                                            |                                            | Status : Active                    | Login to Download               |  |  |  |
| 1 📄                                                                                                    | Packaged Drinking Water (Other than Packaged Natural Mineral Water) - Specification |                                            | No. of Amendments : 7              |                                 |  |  |  |
|                                                                                                    | Technical Committee: FAD 14                                                         |                                            | /                                  |                                 |  |  |  |
|                                                                                                    |                                                                                     |                                            | Downland Search Result in Pdf      | Download Search Result in Excel |  |  |  |
| BIS Home                                                                                                    | Frequently Asked Questions (FAQ)                                                    | Guidelines for Viewing Downloaded Standard | E. Search For Free Amendments      |                                 |  |  |  |
| Sitemap                                                                                                    | Guidelines for using Credit Cards                                                   |                                            | Withdrawn/Archive Standards        |                                 |  |  |  |
| Customer Feedback                                                                                                    | Debit/International Credit Cards                                                    |                                            |                                    |                                 |  |  |  |
| BSB Edge is Official Distributers of various international standards.<br>We represent ASME, AFNOR, API, ASNT, ASTM, BIS, ACI, BSI, CSA, DIN, HI, ISO, AIWMA, IEC, IEEE, JSA, NBBI, SAE, UL, NACE, HSB, AIAG.<br>You can download international standards from our website : www.bsbedge.com |                                                                                     |                                            |                                    |                                 |  |  |  |
|                                                                                                    |                                                                                     | Di English (United Staties)                |                                    |                                 |  |  |  |

Step 3: Login on the portal. In case of a new user, click on the "Register" button to create an account on the BIS sales portal. The account on BIS sales portal is exclusive and independent of the BIS portal account.

| A भारतीय मानव                                       | क व्यूरो                                                                                                    | Attentin 17 Province Q. MY ACCOUNT + 19/ CART                                                                                       | © BEDGE         |
|-----------------------------------------------------|----------------------------------------------------------------------------------------------------|----------------------------------------------------------------------------------------------------|-----------------|
| Sea                                                 | Osername (kegistereo L-maii Adoress)                                                                                   |                                                                                                    | rance Search    |
| You Searched for                                    | Password                                                                                                    |                                                                                                    |                 |
| 1                                                   | Gaptcha*<br>9e22302 C                                                                                                  |                                                                                                    |                 |
|                                                     | Log In Forgot Password?<br>you are facing any lusse in login please delete browser cookies and restart the<br>browser. |                                                                                                    | Result in Excel |
| Mith Hillerin<br>Schweizuger<br>Charterener Foregan |                                                                                                    |                                                                                                    |                 |
|                                                     | We represent ASME AZNOR AP, ASVT ASTM, BIS AC, BSL CS<br>You can download international stary                          | V DIN HY ISO, AMMA JEC, IEEE, ISA NBRI SAE DI, NACE HSB AIAG<br>Iarra from cum ventore i vavadobbedge com<br>ENErgiah (Unied Sares) |                 |

Step 4: Once successfully logged in on the portal, click on the "Download PDF (Free)" button. Enter the captcha, select the check box and click on "Download" and the PDF of IS will be successfully download on the device.

| A utcalla मानक व्यूरो<br>Bureau of ladau Standards | Arithe School Diogram & MY ACCOUNT -                                                                                                    |              |
|----------------------------------------------------|----------------------------------------------------------------------------------------------------|--------------|
| Sec.<br>You Service that                           | Disclaimer Indian Standard downloaded will be used for non-commercial use only. (As per the guidelines issued by ISO/CEN 19:1999 the commercial purpose includes "granting Copyright exploitation right to third parties for Indian Standards and general sales by book publishers".) Reproduction of Indian Standard downloaded is not permitted. Reselling of Indian Standard downloaded is not permitted. Tampering the content of Indian Standard downloaded including watermarki is not permitted. | rance Search |
| SIG-Horene<br>Selbarrowe<br>Castonnel Exector w    | Enter Capitcha here: Capitcha*<br>7c252c0<br>I agree to the terms and conditions.<br>Download                                                                                                    | ALTOO DB     |
| We represent #5                                    | BSE Elge is Official Distributors of various international standards.<br>NE AFNOR API ASTIT BIS ACT BSI CONSIGNING AND STAND SET IN NERI SAE LIC NACE HSB AIACT<br>EXErgin Midd Steel                                                                                                    |              |